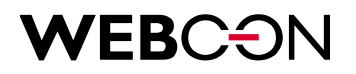

# WEBCON BPS Standalone installation

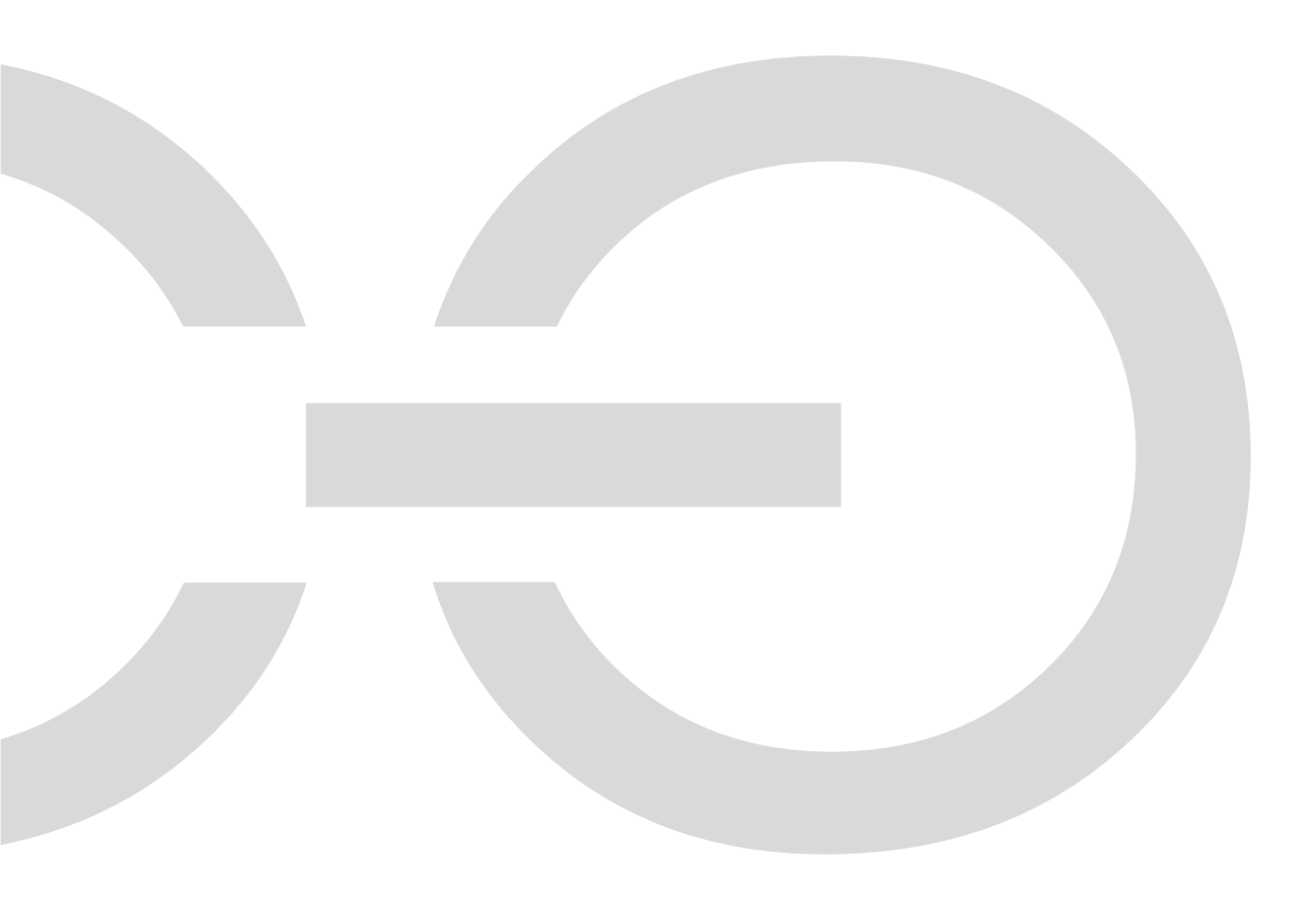

## **WEBC** ON

| 1. Prere  | quisites                                               | 3  |
|-----------|--------------------------------------------------------|----|
| 1.1.      | Required software                                      | 3  |
| 1.2.      | Required hardware                                      | 3  |
| 1.3.      | Installation account                                   | 6  |
| 1.4.      | Required Windows accounts                              | 6  |
| 1.5.      | Required SQL Server accounts                           | 6  |
| 2. WEB    | CON BPS installation                                   | 8  |
| 2.1.      | Selecting the installation mode                        | 9  |
| 2.2.      | System verification                                    | 10 |
| 2.3.      | Selecting components                                   | 11 |
| 2.4.      | Installing components                                  | 12 |
| 2.5.      | Creating and configuring SQL databases                 | 13 |
| 2.6.      | WEBCON BPS Portal installation                         | 17 |
| 2.7.      | Configuring administrator account                      | 19 |
| 2.8.      | Configuring WEBCON BPS service                         | 20 |
| 2.9.      | The service status                                     | 21 |
| 2.10.     | Installing and configuring the Search Server component | 21 |
| 3. Conf   | iguring firewall                                       | 22 |
| 4. Starti | ng WEBCON BPS Designer Studio for the first time       | 23 |
| 4.1.      | Configuring user list synchronization                  | 24 |
| 4.2.      | Activating the authentication provider                 | 28 |
| 4.3.      | Adding privileges for selected users                   | 29 |
| 5. Activ  | ating license                                          | 31 |
| 5 1       | Activating license in WEBCON BPS Designer Studio       | 31 |
| 5.2       | Activating license offline                             | 33 |
| 3.2.      |                                                        | 55 |

# **WEB**CON

### 1. Prerequisites

WEBCON BPS provides different installation methods that address different platforms and user needs. This document contains a description of **Standalone** installation variant based on IIS website using the Active Directory as a user authentication provider.

#### 1.1. Required software

- Windows Server 2016 or newer with active WEB Server (IIS) role and Windows Authentication. It is recommended to enable the Dynamic Content Compression function on the server.
- .NET Framework 4.7.2.
- ASP.NET Core Runtime 8.0 Windows Hosting Bundle.
- MS SQL Server 2016 or newer (with installed full-text search component).
- Configured Windows Active Directory or Microsoft Entra ID environment.
- Microsoft Edge WebView2 (on computers on which the WEBCON BPS Designer Studio application will be installed).
- Java 11 or higher (recommended distribution is OpenJDK).
- Portal Certificate where the domain name matches the desired Portal URL. The certificate will be necessary for the HTTPS binding during IIS website creation.

#### 1.2. Required hardware

The document discusses two basic hardware configurations which depend on expected environment workload.

**Minimum installation** – for tests, demonstrations, or potentially small production environments (up to 20 users),

**Recommended installation** – for production environments.

#### 1.2.1. Minimum installation ("all-in-one installation")

For the purpose of the minimum installation, the WEBCON BPS platform can be run on a single machine that meets the following requirements:

- Windows Server 2016 or newer with activated WEB Server (IIS) role and Windows Authentication,
- .NET Framework 4.7.2.
- ASP.NET Core Runtime 8.0 Windows Hosting Bundle.
- MS SQL Server 2016 Express or newer (with installed full-text search component).
- Configured Windows Active Directory or Microsoft Entra ID environment.
- Microsoft Edge WebView2 (on computers on which the WEBCON BPS Designer Studio application will be installed).
- Java 11 or higher (recommended distribution is OpenJDK)

## **WEBC** ON

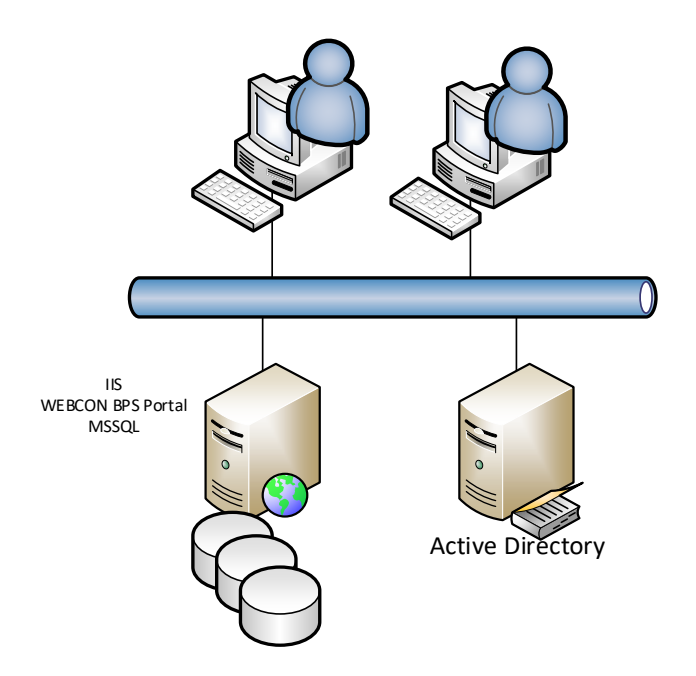

The recommended installation should meet at least the parameters specified in the table below.

| Installation scenario                                                              | RAM   | Processor       | Disk space                                                   |
|------------------------------------------------------------------------------------|-------|-----------------|--------------------------------------------------------------|
| Single server with a built-in<br>database or a single, SQL-Server-<br>based server | 12 GB | 64-bit, 4 cores | 160 GB for system<br>drive, database, and<br>search indexing |

#### Note:

Using MS SQL Express as a database engine limits the database size to 10 GB. It is not recommended to use the abovementioned installation for production environments with more than 20 users.

#### **1.2.2.** Recommended installation (recommended hardware configuration)

In the recommended installation scenario, the WEBCON BPS platform should operate on two independent servers: one for the MS SQL Server database engine, and the other one for the WEB IIS server and WEBCON BPS Portal.

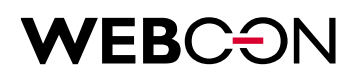

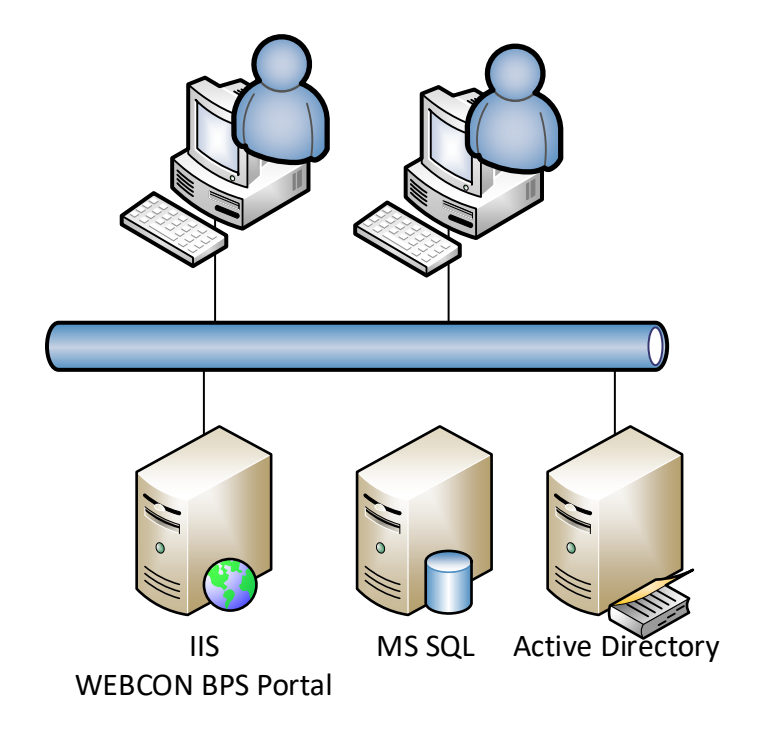

The tables below specify the recommended parameters for both servers.

#### Database server

| System       | Database        | Processor | RAM                                      | Disk space                                                                                                    |
|--------------|-----------------|-----------|------------------------------------------|----------------------------------------------------------------------------------------------------|
|              |                 |           |                                          | - The space for system files (RAID1): 140 GB                                                                  |
|              | SOL 2014 Server |           | 32 GB<br>(minimal);                      | - Fast HDD for the<br>tempdb database:<br>100 GB                                                              |
| Windows 2016 | Standard        | CORES     | 1/3 of the<br>database size<br>(optimal) | - Fast HDD disk<br>(RAID10) for files (the<br>size depends on the<br>number of workflow<br>instances): 200 GB |
|              |                 |           |                                          | number of workfl<br>instances): 200 G                                                                         |

#### WEB Server (IIS)

| System         | Processor       | RAM                 | Disk space            |
|----------------|-----------------|---------------------|-----------------------|
| Windows 2014   | 64 bit 4 cores  | 8 GB (minimal);     | The space for system  |
| Williadws 2010 | 04-DII, 4 COIES | 16 GB (recommended) | files (RAID1): 140 GB |

Note:

All WEBCON BPS platform components – except the database – are installed on the WEB (IIS) server.

# **WEBCON**

#### 1.3. Installation account

During installation, a local service is created on the server hosting the WEBCON BPS platform. The platform databases are created on the SQL Server.

The account used for the WEBCON BPS system installation must:

- hold administrator privileges on the server on which WEBCON BPS is installed,
- have sysadmin privileges on the SQL server on which the WEBCON BPS databases are installed (for the Windows Authentication and the SQL Server Authentication account).

(It may be sufficient to have the **securityadmin** and **dbcreator** privileges. The SQL Server and database logins will be created and then assigned to databases.)

#### **1.4.** Required Windows accounts

Prior to running installation create two accounts:

- a dedicated account for the WEBCON BPS service, e.g. DOMAIN\svc.bps. The account must have the "Logon as a Service" permission,
- a dedicated account for the IIS server application pool WEBCON BPS Portal, e.g. DOMAIN\pool.bps.

The account must have the "Logon as a batch job" permission.

#### 1.5. Required SQL Server accounts

If you use the **Windows Integrated Mode** for connecting WEBCON BPS Portal with the database and for connecting WEBCON BPS Workflow Service with the database:

- create a new SQL Server login for the WEBCON BPS service account using Windows Authentication (e.g. DOMAIN\svc.bps),
- create a new SQL Server login for the IIS server application pool using Windows Authentication (e.g. DOMAIN\pool.bps).

If you use the **SQL logins** for connecting WEBCON BPS Portal with the database and for connecting WEBCON BPS Workflow Service with the database:

- SQL Server must use the Mixed Mode,
- create an SQL Server login which is to be used for the WEBCON BPS Workflow Service **and** the IIS server application pool.

The logins can be created during the installation of the WEBCON BPS platform If at that moment the user holds required privileges to the SQL server.

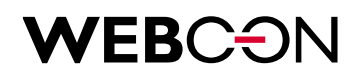

The WEBCON BPS installer grants public and **db\_owner** privileges to the abovementioned accounts to the WEBCON BPS platform databases created during the WEBCON BPS installation.

# **WEB**CON

### 2. WEBCON BPS installation

If the planned installation uses user synchronization and authentication based on Active Directory (On-premises), the server on which the WEBCON BPS platform will be installed must belong to the Active Directory domain.

After downloading and unpacking the WEBCON BPS platform installer, run the **setup.exe** file. To start the installation, accept the software license agreement.

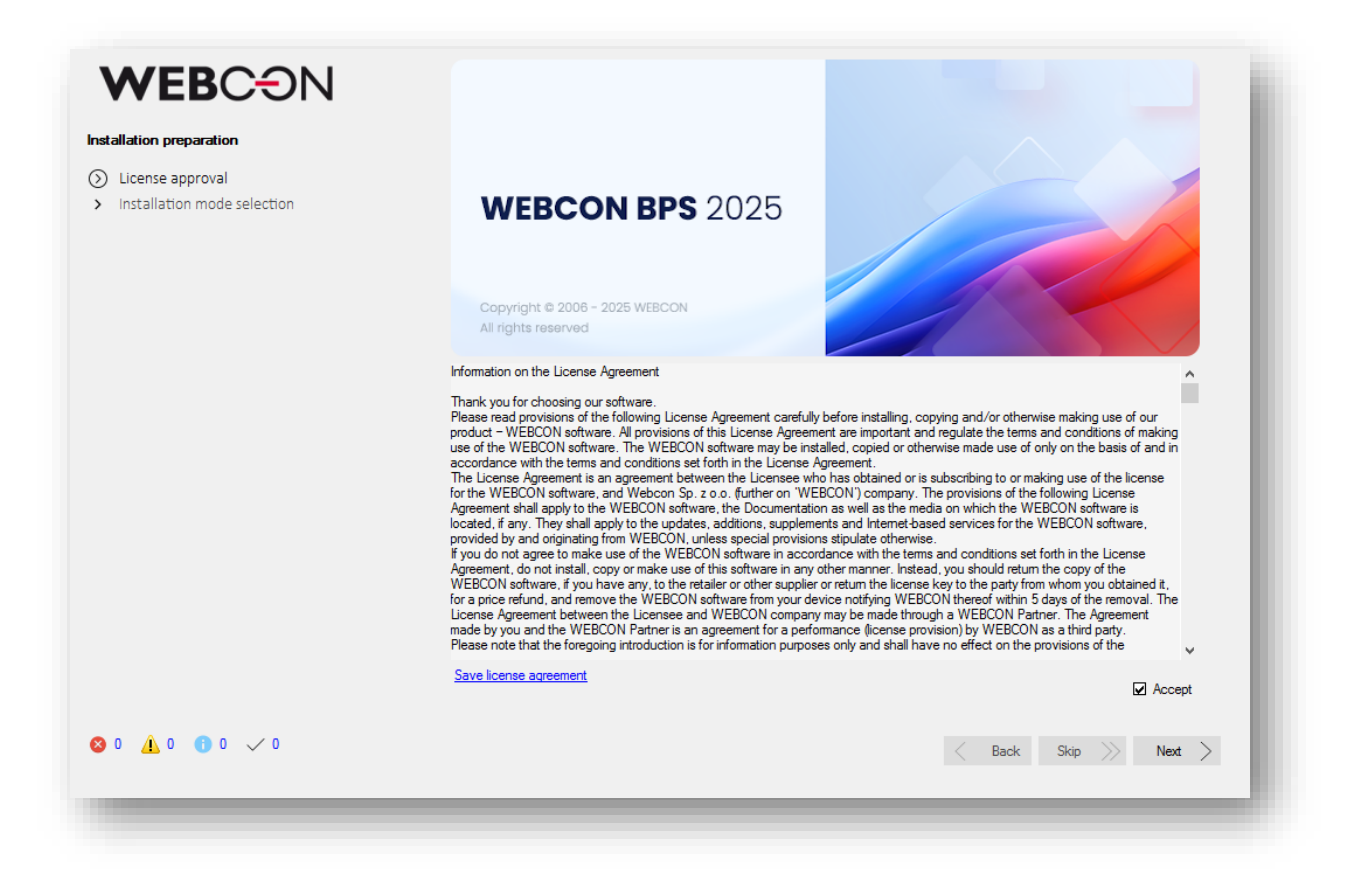

All installer steps are confirmed by clicking the **Next** button located in the bottom, right corner of the application window.

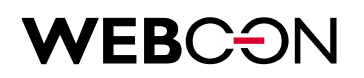

#### 2.1. Selecting the installation mode

This document contains a description of the **Standalone** installation variant based on the WEB Server IIS. To run this type of installation, select the **New installation of WEBCON BPS**.

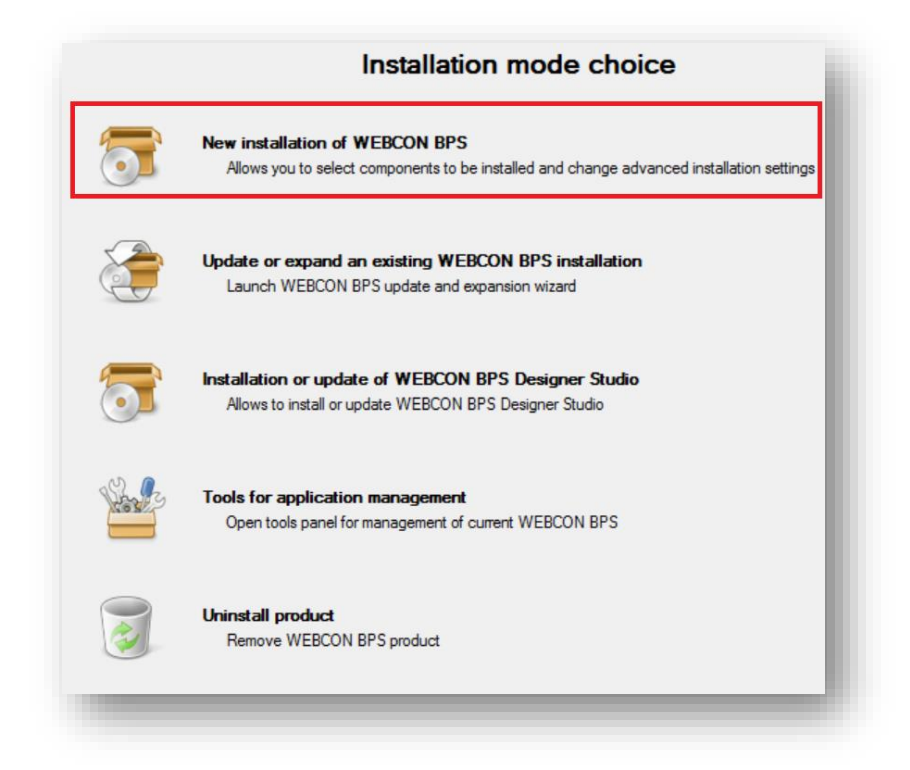

Select the **Standalone** option in the subsequent window.

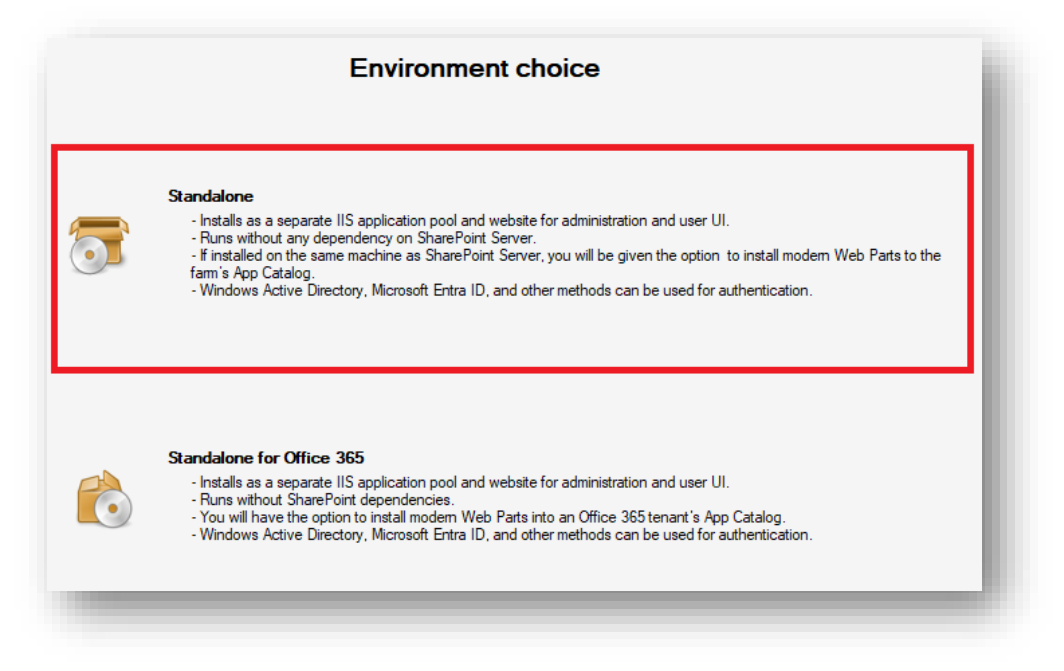

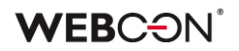

#### 2.2. System verification

Once you proceed to the next window, the installer checks automatically all the components required for the installation and verifies installer account privileges.

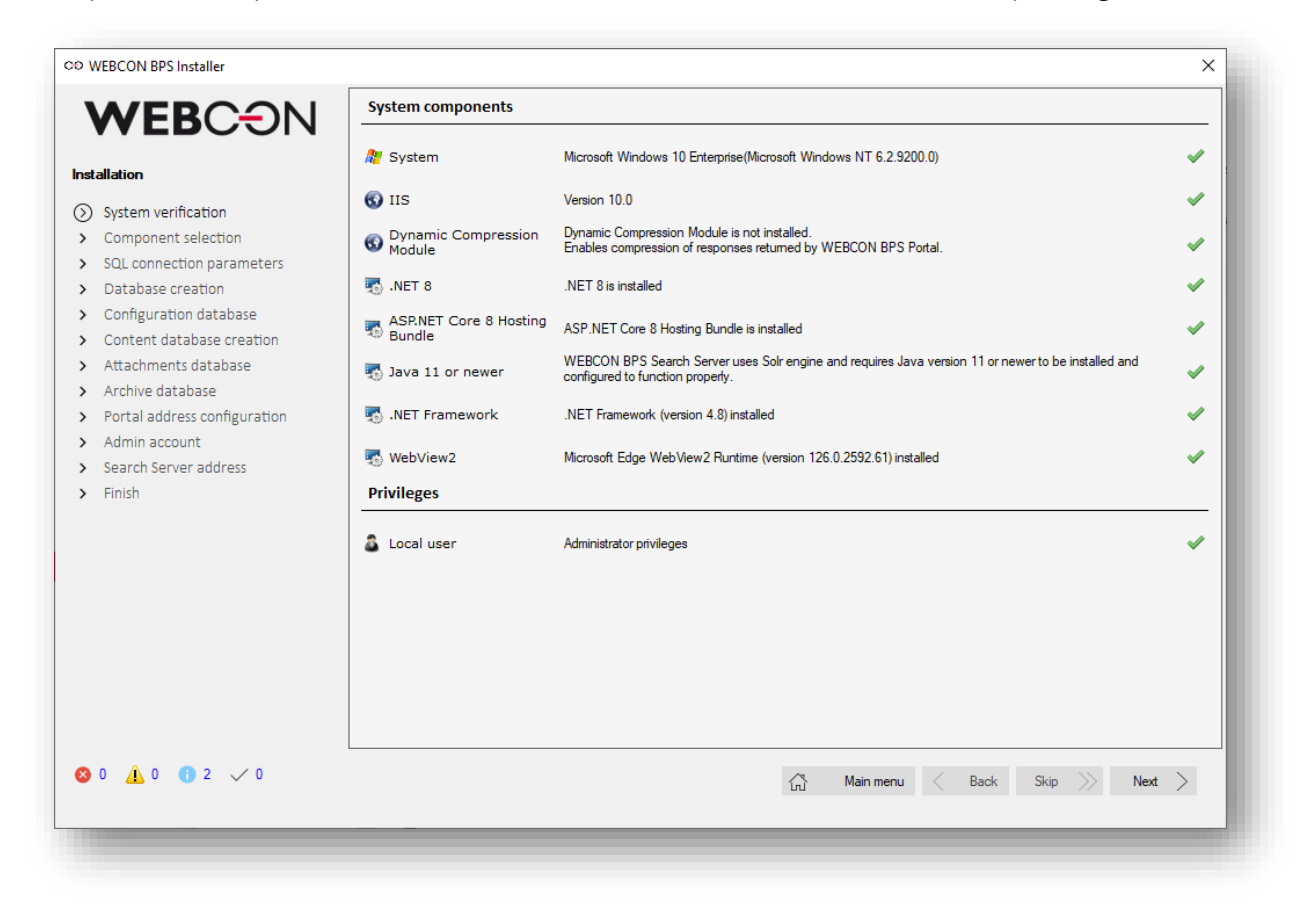

On the right side of each verified component, the installer displays graphically the test status.

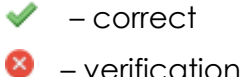

- verification problem

Additionally, you can access installer messages all the time in the bottom, left corner.

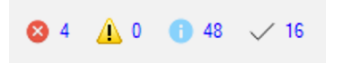

If there are no problems, click Next.

#### 2.3. Selecting components

The installer presents a list of all components required for the installation. It is possible to change some components by selecting the **Skip** option from the menu on the right.

| MERCON                                                                                                    | WEBCON BPS Components                                                                                                    | Available ver. | Current ver.                 |   |
|----------------------------------------------------------------------------------------------------|----------------------------------------------------------------------------------------------------|----------------|------------------------------|---|
| WEBCON                                                                                                    | WEBCON BPS WorkFlow Service     Windows Service responsible for the automation of events     in WEBCON BPS                                                 | 2024.1.0.3350  | Not installed + Installation | - |
| nstallation / System verification                                                                                                    | <ul> <li>WEBCON BPS Designer Studio</li> <li>Tool for workflow configuration and system parameterization</li> </ul>                                        | 2024.1.0.3350  | Not installed + Installation | • |
| <ul> <li>Component selection</li> <li>SQL connection parameters</li> </ul>                                                                       | WEBCON BPS Portal WEBCON BPS Portal installed on local Windows server and basted by IIS Service                                                            | 2024.1.0.3350  | Not installed + Installation | • |
| <ul> <li>Database creation</li> <li>Configuration database</li> <li>Content database creation</li> </ul>                                         | WEBCON BPS Search Server     Service that allows searching for phrases and navigation     elements inside WEBCON BPS Portal                                | 1.0.32.0       | Not installed + Installation | • |
| <ul> <li>Attachments database</li> </ul>                                                                                                    | Other Components                                                                                                    | Available ver. | Current ver.                 |   |
| <ul> <li>Archive database</li> <li>Portal address configuration</li> <li>Admin account</li> <li>Search Server address</li> <li>Finish</li> </ul> | ♥ WEBCON BPS Modern Web Parts for Office 365<br>Set of Web Parts that allow to embed WEBCON BPS Portal<br>presentation elements on SharePoint Online sites | 2024.1.0.3350  | b₩ Skip                      | • |
| <b>2</b> 0 <u>1</u> 0 <b>1</b> 3 🗸 0                                                                                                    |                                                                                                    | 🖧 Main menu <  | Back Skip 於 Next             | > |

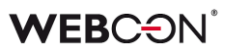

#### 2.4. Installing components

The next window shows a summary of components to be installed. It is possible to specify the installation folders for the elements of the WEBCON BPS platform and components of the BPS Search Server.

|                                                                                                    | I I I I I I I I I I I I I I I I I I I                                                                 |  |      |            |
|----------------------------------------------------------------------------------------------------|----------------------------------------------------------------------------------------------------|--|------|------------|
| System verification     Component selection     Components     SQL connection parameters     Database creation     Configuration database     Content database creation     Attachments database     IIS Website creation     Portal address configuration     Admin account     Search Server configuration     Search Server address | <ul> <li>Installation - WEBCON BPS Portal</li> <li>Installation - WEBCON BPS Search Server</li> </ul> |  |      |            |
| - FILISI                                                                                                    | Directory for Workflow components installation                                                        |  |      |            |
|                                                                                                    | C:\Program Files\WEBCON                                                                               |  | <br> | <br>Change |
|                                                                                                    | Directory for BPS Search Server component installation                                                |  |      |            |
|                                                                                                    | C:\Pmgram Files\WEBCON                                                                                |  |      | Change     |

#### Note:

A folder where the WEBCON BPS Search Server for the WEBCON BPS platform is installed also contains search index files. Therefore, it should be located on a disk providing sufficient free space for storing index files (approx. 20% of the WEBCON BPS platform volume).

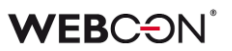

#### 2.5. Creating and configuring SQL databases

The SQL databases for the WEBCON BPS platform are created in several installer steps. Prior to creating databases, define connection parameters for the SQL server and database creation parameters.

#### 2.5.1. SQL server connection parameters

Enter the SQL server address in the **Server** field. It is recommended to use **Windows Authentication** and select the **Trust the server certificate** option.

The user must be able to create SQL databases.

| nter connection parameters<br>his database will be used to                                 | to an SQL server on which the WEBCON<br>store workflow instances, attachments an                                      | BPS database will be<br>d system configuratio   | created.                           |                         |                      |
|--------------------------------------------------------------------------------------------|----------------------------------------------------------------------------------------------------|-------------------------------------------------|------------------------------------|-------------------------|----------------------|
| he usemame/login in the co                                                                 | ntext of which the database is created sh                                                                             | ould have at least 'db                          | reator' and 'security              | admin' level privilege  | s on the SQL server. |
| is possible for the SQL serve<br>such a case, the usemame<br>vel, and also 'dbowner' privi | er admin to prepare empty databases prior<br>Agin in the context which WEBCON BP<br>ileges on the prepared databases. | to the installation of<br>S will connect to the | 'EBCON BPS.<br>atabases should hav | ve the 'public' role as | signed on SQL server |
|                                                                                            |                                                                                                    |                                                 |                                    |                         |                      |
|                                                                                            |                                                                                                    |                                                 |                                    |                         |                      |
|                                                                                            |                                                                                                    |                                                 |                                    |                         |                      |
| T                                                                                          |                                                                                                    |                                                 |                                    |                         |                      |
| Туре:                                                                                      | SQL Server                                                                                                    | -                                               |                                    |                         |                      |
| Type:<br>Authentication type:                                                              | SQL Server<br>Windows Authentication                                                                                  | •                                               |                                    |                         |                      |
| Type:<br>Authentication type:<br>Server:                                                   | SQL Server<br>Windows Authentication                                                                                  | •                                               |                                    |                         |                      |
| Type:<br>Authentication type:<br>Server:                                                   | SQL Server<br>Windows Authentication                                                                                  | •                                               |                                    |                         |                      |
| Type:<br>Authentication type:<br>Server:                                                   | SQL Server<br>Windows Authentication                                                                                  | •<br>•                                          |                                    |                         |                      |

#### 2.5.2. Database creation parameters

#### Databases language settings

This section allows you to select databases language and character encoding.

#### **Databases owner**

Select the account of a user with **db\_owner** privileges in the created platform databases. The account will be used for connections between WEBCON BPS Portal and the system databases.

The installer allows you to create a new user, provide an existing SQL login, or use application pool user who will be defined in the subsequent installation steps.

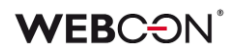

| Specify default language and col<br>included in the standard encoding           | ation for new created databases. Select Unicode mode if databases will store data containing characters that are not<br>g. |
|---------------------------------------------------------------------------------|----------------------------------------------------------------------------------------------------|
| Default language:                                                               | English (United States)                                                                                                    |
| Collation:                                                                      | English, German, Italian                                                                                                   |
| )atabases owner                                                                 |                                                                                                    |
| opecify an account name that wi<br>latabases.                                   | I be set as the databases owner. The account will be used to connect WEBCON BPS Portal to the WEBCON BPS system            |
|                                                                                 |                                                                                                    |
| Create new SQL login                                                            |                                                                                                    |
| User:                                                                           | BPS_SQLUser                                                                                                    |
| Password:                                                                       |                                                                                                    |
|                                                                                 |                                                                                                    |
| Confirm password:                                                               |                                                                                                    |
| Confirm password:                                                               | BPS_SQLUser *                                                                                                    |
| Confirm password:<br>) Use existing SQL login<br>Password:                      | BPS_SQLUser ~                                                                                                    |
| Confirm password: Use existing SQL login Password: Use application pool account | BPS_SQLUser                                                                                                    |

#### 2.5.3. Creating configuration database

Enter the database name in the **Database name** field or use the default value BPS\_Config. Next, specify its type in the **Database type** (production, testing, development).

The installer displays the time zone set on the database server.

| t name for farm configuration database. |                                                 |   |
|-----------------------------------------|-------------------------------------------------|---|
| Database name:                          | BPS_Config                                      |   |
| Database type:                          | Production                                      | • |
| Time zone from database server setting: | (UTC+01:00) Sarajewo, Skopie, Warszawa, Zagrzeb | - |

#### 2.5.4. Creating process database

The process database contains all process metadata saved in the platform. Specify the name and acronym for the database in the **Database name** and **Database acronym** fields respectively. The database acronym can contain only alphanumerical characters. The installer allows for creating one or multiple process databases.

#### **WEBC** ON<sup>°</sup>

| Content datat<br>associate the                               | base will be associated<br>content database to o                                                                    | with WEBCON BPS configuratio<br>ther configuration database click   | n database (its conne<br>Change connection p          | ction details have been p<br>arameters' button.      | resented below). In case you want to                               |
|--------------------------------------------------------------|----------------------------------------------------------------------------------------------------|---------------------------------------------------------------------|-------------------------------------------------------|------------------------------------------------------|--------------------------------------------------------------------|
| Server:                                                      | SQL2019                                                                                                    | v                                                                   |                                                       |                                                      | <b></b>                                                            |
| User:<br>Database:                                           | BPS_Config                                                                                                    | ticationj                                                           |                                                       |                                                      | Change connection parameters                                       |
| Content da                                                   | atabase                                                                                                    |                                                                     |                                                       |                                                      |                                                                    |
| characters. It<br>BPS addin for                              | iguration database. Co<br>is used to distinguish to<br>Microsoft Outlook.                                           | ntent database acronym is the ur<br>o which process database elemer | nique identifier of the p<br>nt belongs. It is placed | rocess database. It can o<br>in 2D barcodes and in e | contain from 3 to 6 alphanumeric<br>-mail correspondence by WEBCON |
| characters. It<br>BPS addin for<br>Content da<br>with config | iguration database. Co<br>is used to distinguish tr<br>Microsoft Outlook.<br>tabases connected<br>uration database: | ntent database acronym is the ur<br>o which process database elemer | ique identifier of the p<br>nt belongs. It is placed  | rocess database. It can c<br>in 2D barcodes and in e | contain from 3 to 6 alphanumeric<br>mail correspondence by WEBCON  |
| Content da<br>with config<br>Database:                       | iguration database. Co<br>is used to distinguish tr<br>Microsoft Outlook.<br>tabases connected<br>uration database: | ntent database acronym is the ur<br>o which process database elemen | ique identifier of the p<br>nt belongs. It is placed  | rocess database. It can c<br>in 2D barcodes and in e | contain from 3 to 6 alphanumeric<br>mail correspondence by WEBCON  |

#### 2.5.5. Creating attachment database

Like in the process database, specify the name of a new attachment database. The installer allows for creating one or multiple attachment databases.

| ttachments (<br>ssociate the                                                        | database will be assoc<br>attachments database                                                                                 | ciated with WEBCON BP<br>e to other system databa                                            | 'S system databas<br>se click 'Change c                | e (its conn<br>onnection  | ection detail<br>parameters | s have been<br>'button.    | presented                | below). In                 | case you w                 | vant to   |
|-------------------------------------------------------------------------------------|----------------------------------------------------------------------------------------------------|----------------------------------------------------------------------------------------------|--------------------------------------------------------|---------------------------|-----------------------------|----------------------------|--------------------------|----------------------------|----------------------------|-----------|
| erver:                                                                              | SQL2019                                                                                                    |                                                                                              |                                                        |                           |                             |                            |                          |                            |                            |           |
| lser:                                                                               | [Integrated Auther                                                                                                    | ntication]                                                                                   |                                                        |                           |                             |                            |                          | Change co                  | nnection pa                | arameters |
| latabase:                                                                           | BPS_Config                                                                                                    |                                                                                              |                                                        |                           |                             |                            | <b>_</b>                 | on ango oo                 |                            |           |
| ttachme                                                                             | nts database                                                                                                    |                                                                                              |                                                        |                           |                             |                            |                          |                            |                            |           |
| pecify a nan<br>ontent datab<br>achments d                                          | ne of the attachments<br>vase. You can create a<br>atabase to store attac                                                      | database to be created.<br>a dedicated attachments<br>hments in content datab                | You can find the I<br>database per ead<br>ase instead. | st of other<br>h process  | r attachment<br>automated l | s databases t<br>by WEBCON | that are alı<br>BPS. You | ready asso<br>I can skip ( | ciated with<br>creation of | selected  |
| pecify a nan<br>ontent datab<br>achments d<br>Content da                            | ne of the attachments<br>pase. You can create a<br>atabase to store attac<br>atabase:                                          | database to be created.<br>a dedicated attachments<br>hments in content datab<br>BPS_Content | You can find the I<br>database per eac<br>ase instead. | ist of other<br>h process | r attachment<br>automated   | s databases t<br>by WEBCON | that are alı<br>BPS. You | ready asso<br>I can skip ( | ciated with<br>creation of | selected  |
| pecify a nan<br>ontent datat<br>achments d<br>Content da<br>Attachmer<br>connecter  | ne of the attachments<br>ase. You can create ;<br>atabase to store attac<br>atabase:<br>its databases<br>j with main database; | database to be created.<br>a dedicated attachments<br>hments in content datab<br>BPS_Content | You can find the I<br>database per eac<br>ase instead. | ist of other<br>h process | r attachment<br>automated   | s databases t<br>by WEBCON | that are all             | ready asso<br>I can skip ( | ciated with<br>creation of | selected  |
| pecify a nan<br>ontent datab<br>cachments d<br>Content da<br>Attachmer<br>connected | ne of the attachments<br>vase. You can create<br>atabase to store attac<br>atabase:<br>its databases<br>d with main database:  | database to be created.<br>a dedicated attachments<br>hments in content datab<br>BPS_Content | You can find the I<br>database per eac<br>ase instead. | st of other<br>h process  | r attachment<br>automated l | s databases<br>by WEBCON   | that are all<br>BPS. You | ready asso<br>I can skip ( | ciated with<br>creation of | selected  |
| pecify a nan<br>ontent datab<br>achments d<br>Content da<br>Attachmer<br>connected  | ne of the attachments<br>ase. You can create (<br>atabase to store attac<br>atabase:<br>nts databases<br>I with main database: | database to be created.<br>a dedicated attachments<br>hments in content datab                | You can find the I<br>database per eac<br>ase instead. | ist of other<br>h process | r attachment<br>automated I | s databases i<br>by WEBCON | that are all<br>BPS. You | ready asso<br>i can skip o | ciated with<br>creation of | selected  |

#### 2.5.6. Creating archive database

The WEBCON BPS system allows users to archive entered data by moving them to a dedicated database. The installer can be used to create any required number of databases.

| rchive datab<br>ssociate the                                                                            | ase will be associated<br>archive database to d                                                                                               | d with WEBCON BPS system o<br>other system database click 'C                                                                 | database (its co<br>hange connec     | onnection details<br>tion parameters' t | have been presen<br>outton.             | ted below). In case you want to                                            |
|----------------------------------------------------------------------------------------------------|----------------------------------------------------------------------------------------------------|----------------------------------------------------------------------------------------------------|--------------------------------------|-----------------------------------------|-----------------------------------------|----------------------------------------------------------------------------|
| Server:                                                                                                 | SQL2019                                                                                                    |                                                                                                    |                                      |                                         |                                         |                                                                            |
| User:                                                                                                   | [Integrated Auther                                                                                                    | ntication]                                                                                                    |                                      |                                         |                                         |                                                                            |
| Database:                                                                                               | BPS_Config                                                                                                    |                                                                                                    |                                      |                                         |                                         | Change connection parameters                                               |
| Archive da                                                                                              | tabase                                                                                                    |                                                                                                    |                                      |                                         |                                         |                                                                            |
| The archive fe<br>Specify a nam<br>latabase. You                                                        | eature is only available<br>le of the archive data<br>u can create a dedica                                                                   | e in ENTERPRISE edition.<br>base to be created. You can f<br>ited archive database per eac                                   | ind the list of of<br>h process auto | ther archive data<br>mated by WEBC      | bases that are alrea<br>ON BPS. You can | ady associated with selected content<br>skip creation of archive database. |
| The archive fe<br>Specify a nam<br>Jatabase. You<br>Do you                                              | eature is only available<br>e of the archive data<br>µ can create a dedica<br>µ wish to create an an                                          | e in ENTERPRISE edition.<br>base to be created. You can f<br>ited archive database per eac<br>chive database?                | ind the list of of<br>h process auto | ther archive data<br>mated by WEBC      | bases that are alrea<br>ON BPS. You can | ady associated with selected content<br>skip creation of archive database. |
| The archive fe<br>Specify a nam<br>latabase. You<br>Do you<br>Content da                                | eature is only availabl<br>e of the archive data<br>µ can create a dedica<br>µ wish to create an an<br>tabase:                                | e in ENTERPRISE edition.<br>base to be created. You can f<br>ited archive database per eac<br>chive database?<br>BPS_Content | ind the list of of<br>h process auto | ther archive data<br>mated by WEBC      | bases that are alrea<br>ON BPS. You can | ady associated with selected content<br>skip creation of archive database. |
| The archive fe<br>Specify a nam<br>Jatabase. You<br>W Do you<br>Content da<br>Archive da<br>with main d | eature is only available<br>of the archive data<br>u can create a dedica<br>wish to create an an<br>tabase:<br>tabases connected<br>latabase: | e in ENTERPRISE edition.<br>base to be created. You can f<br>ted archive database per eac<br>chive database?<br>BPS_Content  | ind the list of of<br>h process auto | ther archive data<br>mated by WEBC      | bases that are aire;<br>ON BPS. You can | ady associated with selected content<br>skip creation of archive database. |

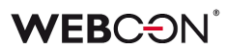

#### 2.6. WEBCON BPS Portal installation

#### 2.6.1. Creating website on the IIS server

For the Portal purposes it is necessary to create an additional application on the IIS server.

Enter the name for an application which will be created for the WEBCON BPS Portal and the application pool user.

| S Website creation     |                                                          |   |
|------------------------|----------------------------------------------------------|---|
| Application pool       |                                                          |   |
| Name:                  | WEBCONBPS                                                |   |
| User:                  | WEBCON\pool.bps                                          |   |
| Password:              | •••••                                                    |   |
| Website                |                                                          |   |
| Site name:             | WEBCONBPS                                                |   |
| Content physical path: | C:\Program Files\WEBCON\WEBCON BPS Portal                |   |
| Binding                |                                                          |   |
| Туре:                  | https                                                    | • |
| IP address:            | All Unassigned                                           | • |
| Port:                  | 443                                                      |   |
| Host name:             | https://bps.webcon.com                                   |   |
| SSL certificate:       | WEBCON                                                   | • |
| egistry entries        |                                                          |   |
| Set Http parameters    | MaxFieldLength and MaxRequestBytes registry to max value |   |
|                        | Enable Http://lip.apd.Enable.Http://lipatev.mojeta/to.0  |   |

#### 2.6.2. Configuring the Portal address

The step is used for defining the URL address under which the WEBCON BPS Portal will be available. It is recommended to use the full, FQDN domain name.

Select the method for connecting the Portal website with databases. An integrated login is used in the example.

| Server:     | SQL2019          |                    |                               |
|-------------|------------------|--------------------|-------------------------------|
| User:       | [Integrated Auth | entication]        |                               |
| Database:   | BPS_Config       |                    | Choose configuration database |
| Portal add  | ress configurati | on                 |                               |
| Portal uni: | http             | s://bps.webcon.com |                               |
| Fondi un.   |                  |                    |                               |

#### 2.7. Configuring administrator account

The built-in administrator account allows for logging into the system to configure it where no users have been defined in the system yet (the user list synchronization has not been configured and executed).

Apart from the ability to change configuration, the administrator account has no permissions to define applications and processes.

The built-in administrator account has a fixed login <u>admin@system.bps</u> – define the password for this user in this installation step.

| Server:                                                                         | SQL2019                                                                                                    |                               |
|---------------------------------------------------------------------------------|----------------------------------------------------------------------------------------------------|-------------------------------|
| User:                                                                           | [Integrated Authentication]                                                                                                    |                               |
| Database:                                                                       | BPS_Config                                                                                                    | Choose configuration database |
| Admin acc                                                                       | ount configuration                                                                                                    |                               |
| Set a passwo<br>It will be possi<br>If the passwor                              | rd for the admin access account.<br>ible to change this password through the main menu of Designer Studio.<br>rd is lost, it can be reset through the WEBCON BPS System Administrators tool.                                                                                                    |                               |
| Login:                                                                          | admin@system.bps                                                                                                    |                               |
| Password:                                                                       | •••••                                                                                                    |                               |
| Confirm pas                                                                     | sword:                                                                                                    |                               |
| After installi<br>Launch Des<br>- set the syr<br>- assign priv<br>- activate ar | ng WEBCON BPS, only one authentication provider will be active at the beginning – the Admin acc<br>signer Studio, log in using the administrator account, and finalize the system configuration:<br>ichronization schedule and synchronize the BPS user list<br>rileges to users (including admin privileges)<br>ny authentication providers that you need<br>be define account where the structure provider | cess.                         |

Once you complete the installation using the administrator account, log into the WEBCON BPS Designer Studio to configure the user list synchronization (the procedure is described in 4.1).

#### 2.8. Configuring WEBCON BPS service

When configuring the service, it is required to enter the login and password of a domain user.

Select the **Remember for the service update** checkbox to save time in future – the data will be automatically entered during system update.

The installation allows for selecting roles supported by the installed service. By default, only the **Basic features**, **License service** and **SOLR indexer** (searching) roles are activated.

| kflow Service is used to<br>titutions, print barcodes | handle importing attachme<br>and more. | nts from shared folders and Exchange email in | boxes, control actions, OCR documents, handle |
|-------------------------------------------------------|----------------------------------------|-----------------------------------------------|-----------------------------------------------|
| ervice account                                        |                                        |                                               |                                               |
| Login: WEBCO                                          | ON\svc.bps                             |                                               | Example: domainNogin                          |
| Password:                                             | •••••                                  |                                               |                                               |
| Rer                                                   | member for the service upda            | ate                                           |                                               |
| arm configuration databa                              | ise                                    |                                               |                                               |
| erver: SQL201                                         | 9                                      |                                               |                                               |
| lser: [Integrate                                      | ed Authentication]                     |                                               |                                               |
| latabase: BPS_Co                                      | nfig                                   |                                               | Change connection parameters                  |
| ssociated process datab                               | ases                                   |                                               |                                               |
| Database                                              |                                        |                                               | 📑 Add                                         |
| BPS_Content                                           |                                        |                                               |                                               |
|                                                       |                                        |                                               | Ca Remove                                     |
|                                                       |                                        |                                               |                                               |
|                                                       |                                        |                                               |                                               |
|                                                       |                                        |                                               |                                               |
|                                                       |                                        |                                               |                                               |
|                                                       |                                        |                                               |                                               |
| Basic features                                        |                                        | Workflow instance archiving                   |                                               |
|                                                       | most of accord files                   |                                               |                                               |
|                                                       | inport of scanned files                |                                               |                                               |
|                                                       | indox monitoring                       |                                               |                                               |
| OCR AI                                                |                                        | SOLR indexer                                  |                                               |
| Al Analysis                                           |                                        |                                               |                                               |

#### 2.9. The service status

After its installation, the service is not automatically launched. This step allows you to start the service.

| orkflow Service is user<br>ostitutions, print barco<br>case the Workflow Se | d to handle importing attachments from shared folders and Exchange email inboxes, control actions, OCR documents, handle<br>des and more.<br>rvice cannot be started please see Event Log. |
|-----------------------------------------------------------------------------|----------------------------------------------------------------------------------------------------|
| Service status:                                                             | O Service is running                                                                                                    |
|                                                                             | Start service                                                                                                    |
|                                                                             | Stop service                                                                                                    |
| Service messages:                                                           |                                                                                                    |

#### 2.10. Installing and configuring the Search Server component

The administrator can specify a dedicated port for the Search Server, the volume of RAM available for the service, and set up passwords for the search engine administrator user (login: solr) and the user within whose context the search engine will index the WEBCON BPS databases (login: WEBCON\_BPS).

| erver: S                                                                                           | QL2019                                                                                                    |
|----------------------------------------------------------------------------------------------------|----------------------------------------------------------------------------------------------------|
| lser: [l                                                                                           | ntegrated Authentication]                                                                                                    |
| )atabase: B                                                                                        | PS_Config                                                                                                    |
| Search Server                                                                                      | configuration                                                                                                    |
| pecify the protoc<br>preater for the Zoo<br>lease make sure<br>rovide the user p<br>lease remember | col, host address and port on which the Search Server service will run. The system will also automatically use the port with a number 1000<br>okeeper service.<br>that both these ports are available to all WEBCON BPS components.<br>asswords used by the Search Server service.<br>to safely store the Solr admin password. It is not remembered anywhere in the WEBCON BPS system. |
| Protocol:                                                                                          | http ~                                                                                                    |
| Host address:                                                                                      |                                                                                                    |
|                                                                                                    | This address will be used by BPS for connecting with Solr. e.g. mycompany.com                                                                                                    |
| Port:                                                                                              | 8983                                                                                                    |
|                                                                                                    | For Zoo Keeper port 9983 will be used                                                                                                    |
| Memory:                                                                                            | 2GB 🗸                                                                                                    |
|                                                                                                    | Maximum amount of memory, that search server can use (2GB recommended)                                                                                                    |
| Certificate                                                                                        |                                                                                                    |
| Path:                                                                                              | 🚔 Browse                                                                                                    |
| Password:                                                                                          |                                                                                                    |
| Users password                                                                                     | ds                                                                                                    |
| solr:                                                                                              |                                                                                                    |
|                                                                                                    | Admin user, can log in to Solr Admin page                                                                                                    |
| WEBCON I                                                                                           | BPS:                                                                                                    |
| _                                                                                                  |                                                                                                    |

#### WEBC ON<sup>°</sup>

### 3. Configuring firewall

WEBCON BPS Portal requires **443** and/or **80** ports to be open to receive the https/https traffic (unless alternative ports have been provided).

You must ensure the communication between the WEBCON BPS Portal server and the MS SQL database sever. By default, the **SQL TCP (port 1433)** port is used for the aforementioned communication.

# 4. Starting WEBCON BPS Designer Studio for the first time

After completing the installation, run WEBCON BPS Designer Studio – a tool for managing the platform. When running the tool for the first time, the application shows an authentication window where you need to enter the address and password for the built-in administrator account (admin@system.bps) specified during installation.

| ଦ୍ଧ Portal a | uthentication                                                | ×         |
|--------------|--------------------------------------------------------------|-----------|
| Portal URL:  | https://bps.webcon.com                                       |           |
|              | Log in via browser                                           | 🤣 Connect |
|              |                                                              |           |
|              | WEBCON                                                       | N         |
|              | WEBCON BPS Admir                                             | י I       |
|              | Access                                                       | - 11      |
|              | Please sign in with your WEBCON BP<br>administration account | s         |
|              |                                                              | 6         |
|              | Accept                                                       | - 11      |
|              |                                                              | _         |
|              |                                                              | Cancel    |
|              |                                                              |           |

By clicking the **Log in via browser** checkbox, you can authorize a user in a browser displayed within the authentication window.

Once you are logged-in, you can start working with WEBCON BPS Designer Studio.

#### **WEBC** $\Theta N^{\circ}$

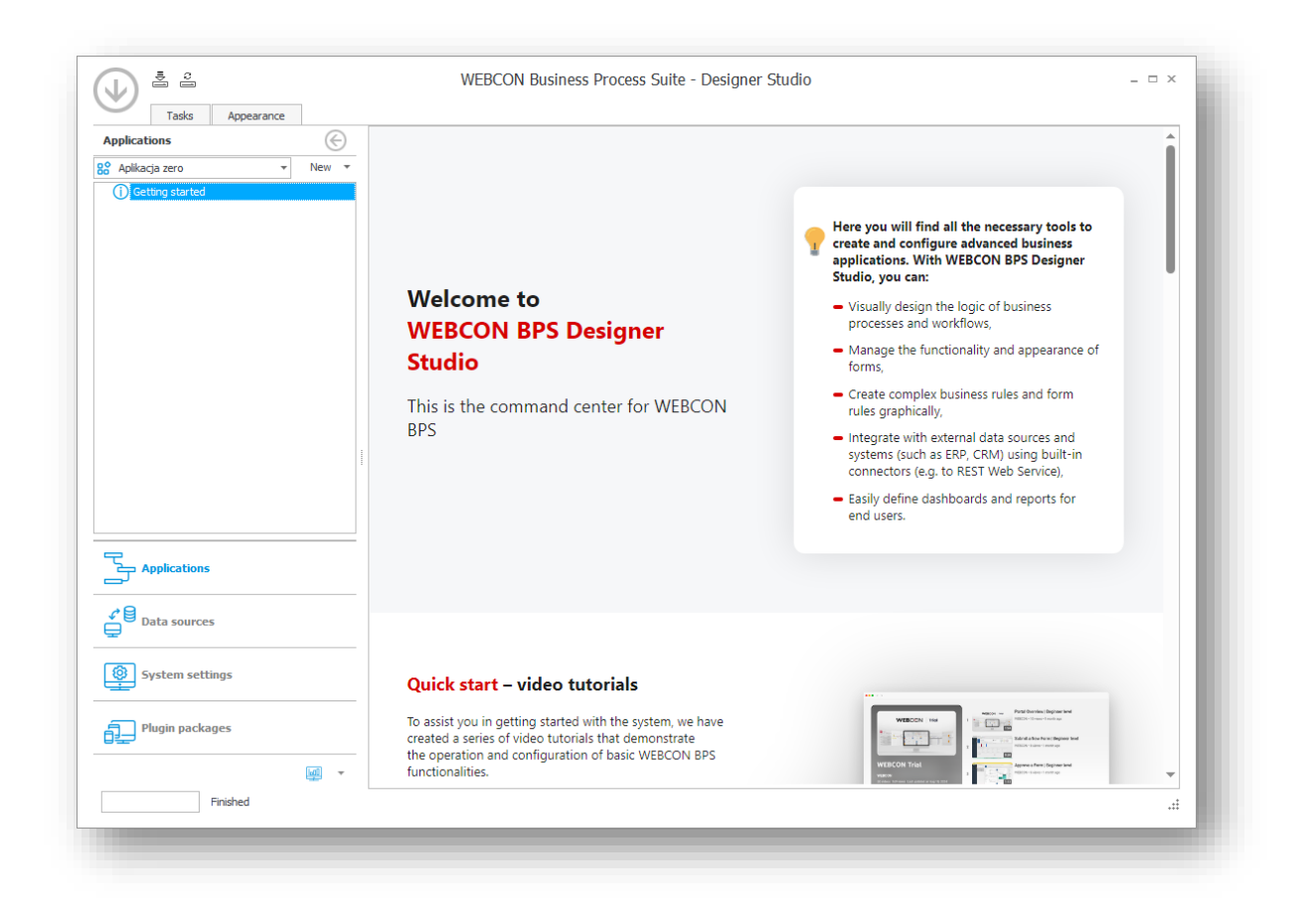

#### 4.1. Configuring user list synchronization

To allow other users to work in the WEBCON BPS platform, configure and run user synchronization with the selected authentication platform, and activate authentication provider for users to be able to log into the platform. In the discussed example the local **Active Directory** is used for this purpose.

In the left navigation panel, click the **System settings** and expand the **Local parameters** node to select the **Users and groups synchronization** and click the **Synchronization configuration** button.

#### WEBCON<sup>°</sup>

| System settings                                                                                                    | ⋲        | System cotti               | nac                  |                                |        |                  |     |
|----------------------------------------------------------------------------------------------------|----------|----------------------------|----------------------|--------------------------------|--------|------------------|-----|
| ) To Global constants                                                                                                    | <b>^</b> | system setu                | ngs (Users and gro   | ups synchronization)           |        | PRODUCTIC        |     |
| Business rules                                                                                                    |          | Refresh Synch              | ronize now 🔻 🗔 Synch | ronization configuration       |        |                  |     |
| Garage Automations                                                                                                    |          | -g                         |                      | ganal                          |        |                  |     |
| ୍ର /ମୁକ୍ତ Automations<br>ଜୁଲି Global fields                                                                                                    |          | Last synchronization date: | :                    | Status:                        |        | E                |     |
| Licenses allocation                                                                                                    |          | Next synchronization date  |                      |                                |        |                  |     |
| Global parameters                                                                                                    |          |                            |                      |                                |        |                  |     |
| (2) Appearance                                                                                                    |          | 신입 Synchronized users      | A Synchronized grou  | ps 🛛 🔛 Synchronization history |        |                  |     |
| Solution of the second second |          | Search:                    |                      |                                |        |                  |     |
| 🔆 Change Requests                                                                                                    |          |                            |                      |                                |        |                  | Q   |
| Designer Desk Permissions                                                                                                    |          |                            |                      |                                | -      |                  |     |
| 🥟 Attachments                                                                                                    |          | BPS ID                     | Name                 | ▲ E-mail                       | Source | Last update date | (支) |
| 😭 Database                                                                                                    |          |                            |                      |                                |        |                  | Ê   |
| Security                                                                                                    |          |                            |                      |                                |        |                  |     |
| Active Directory Actions Configuration                                                                                                    |          |                            |                      |                                |        |                  |     |
| Users and groups synchronization                                                                                                    |          |                            |                      |                                |        |                  |     |
| 🙉 BPS users and groups list                                                                                                    |          |                            |                      |                                |        |                  |     |
|                                                                                                    |          |                            |                      |                                |        |                  |     |
| Translation languages                                                                                                    |          |                            |                      |                                |        |                  |     |
| ★ Translation languages ■ Interface language packs                                                                                                    |          |                            |                      |                                |        |                  |     |
| Translation languages                                                                                                    | Ţ        |                            |                      |                                |        |                  |     |
| Translation languages         Interface language packs         Cache         Image: Second pack pack pack pack pack pack pack pack                                                                                                    | -        |                            |                      |                                |        |                  |     |
| Yranslation languages     Translation language packs     Cache     Seal notifications     Applications                                                                                                    | •        |                            |                      |                                |        |                  |     |
| Yranslation languages     Translation language packs     Cache     Applications     Applications                                                                                                    | •        |                            |                      |                                |        |                  |     |
| Translation languages Translation language packs Cache Searcher Applications Data sources System settings                                                                                                    | * ·      |                            |                      |                                |        |                  |     |
| Translation languages Interface language packs Code Applications Data sources System settings Plugin packages                                                                                                    | *        |                            |                      |                                |        |                  | Ţ   |

Select the Synchronize with local Active Directory option as a synchronization source.

The account used for both the configuration and user list synchronization must hold privileges to read the **Active Directory** structure. This can be an account the WEBCON BPS Workflow Service operates on or a dedicated account. The configuration of an account for synchronization can be modified in the **Credentials** tab.

| ynchronization                   | source:                              | Synchronize with local Active Directory | · () |  |
|----------------------------------|--------------------------------------|-----------------------------------------|------|--|
| Gettings                         | ¶≡ Credentials                       | 🛗 Schedule 🛛 🔧 Advanced                 |      |  |
| 🔍 Connect usin                   | ng BPS service user                  | ata                                     |      |  |
| Onnect usir Connect usir         | ng BPS service user<br>ng given data | ata                                     |      |  |
| Connect usir Connect usir Login: | ng BPS service user<br>ng given data | ata                                     |      |  |

#### WEBC<del>O</del>N<sup>°</sup>

In the **Settings** tab, specify one or several domains from which the user data will be synchronized by using the **Add** button (a + icon next to the selected domains list). it is possible to use the whole domain (root) or only specific organizational units (OU).

|                                                                                                    | Synchron   | nize with local Ac | tive Directory  | - | $(\mathbf{i})$ |  |       |
|----------------------------------------------------------------------------------------------------|------------|--------------------|-----------------|---|----------------|--|-------|
| Settings ♀= Credentials                                                                                                    | 🛗 Schedule | 🔧 Advance          | d               |   |                |  |       |
| Domain/Organizational unit                                                                                                    |            |                    |                 |   |                |  | • 🕀   |
| webcon.pl                                                                                                    |            |                    |                 |   |                |  | Θ     |
|                                                                                                    |            |                    |                 |   |                |  |       |
|                                                                                                    |            |                    |                 |   |                |  |       |
|                                                                                                    |            |                    |                 |   |                |  |       |
|                                                                                                    |            |                    |                 |   |                |  |       |
|                                                                                                    |            |                    |                 |   |                |  |       |
|                                                                                                    |            |                    |                 |   |                |  |       |
| Database column                                                                                                    |            | 1                  | Columns mapping |   |                |  |       |
| Database column<br>COS_ExtensionAttribute01                                                                                                    |            | 1                  | Columns mapping |   |                |  | ▲     |
| Database column<br>COS_ExtensionAttribute01<br>COS_ExtensionAttribute02                                                                                                    |            |                    | Columns mapping |   |                |  | •     |
| Database column<br>COS_ExtensionAttribute01<br>COS_ExtensionAttribute02<br>COS_ExtensionAttribute03                                                                                                    |            |                    | Columns mapping |   |                |  | •     |
| Database column<br>COS_ExtensionAttribute01<br>COS_ExtensionAttribute02<br>COS_ExtensionAttribute03<br>COS_ExtensionAttribute04                                                                                                    |            |                    | Columns mapping |   |                |  | ▲<br> |
| Database column<br>COS_ExtensionAttribute01<br>COS_ExtensionAttribute02<br>COS_ExtensionAttribute03<br>COS_ExtensionAttribute04<br>COS_ExtensionAttribute05                                                                                                    |            |                    | Columns mapping |   |                |  | •     |
| Database column<br>COS_ExtensionAttribute01<br>COS_ExtensionAttribute02<br>COS_ExtensionAttribute03<br>COS_ExtensionAttribute04<br>COS_ExtensionAttribute05<br>COS_ExtensionAttribute06                                                                                                    |            |                    | Columns mapping |   |                |  |       |
| Database column<br>COS_ExtensionAttribute01<br>COS_ExtensionAttribute02<br>COS_ExtensionAttribute03<br>COS_ExtensionAttribute04<br>COS_ExtensionAttribute05<br>COS_ExtensionAttribute06<br>COS_ExtensionAttribute07                                                                                                    |            |                    | Columns mapping |   |                |  |       |
| Database column<br>COS_ExtensionAttribute01<br>COS_ExtensionAttribute02<br>COS_ExtensionAttribute03<br>COS_ExtensionAttribute04<br>COS_ExtensionAttribute05<br>COS_ExtensionAttribute06<br>COS_ExtensionAttribute07<br>COS_ExtensionAttribute08                                                                                     |            |                    | Columns mapping |   |                |  | •     |
| Database column<br>COS_ExtensionAttribute01<br>COS_ExtensionAttribute02<br>COS_ExtensionAttribute03<br>COS_ExtensionAttribute04<br>COS_ExtensionAttribute05<br>COS_ExtensionAttribute06<br>COS_ExtensionAttribute07<br>COS_ExtensionAttribute08<br>COS_ExtensionAttribute09                                                         |            |                    | Columns mapping |   |                |  |       |
| Database column<br>COS_ExtensionAttribute01<br>COS_ExtensionAttribute02<br>COS_ExtensionAttribute03<br>COS_ExtensionAttribute04<br>COS_ExtensionAttribute05<br>COS_ExtensionAttribute06<br>COS_ExtensionAttribute07<br>COS_ExtensionAttribute08<br>COS_ExtensionAttribute09<br>COS_ExtensionAttribute09<br>COS_ExtensionAttribute10 |            |                    | Columns mapping |   |                |  |       |
| Database column<br>COS_ExtensionAttribute01<br>COS_ExtensionAttribute02<br>COS_ExtensionAttribute03<br>COS_ExtensionAttribute04<br>COS_ExtensionAttribute05<br>COS_ExtensionAttribute07<br>COS_ExtensionAttribute08<br>COS_ExtensionAttribute09<br>COS_ExtensionAttribute09<br>COS_ExtensionAttribute10<br>COS_ExtensionAttribute11 |            |                    | Columns mapping |   |                |  | A     |

In the **Schedule** tab, you can define the time and method of synchronization.

By default, the synchronization will be executed every day in three-hour intervals. The **Incremental** synchronization will be launched (data of modified users will be retrieved).

To confirm the changes in the user list synchronization click the **Save** button.

#### Note:

When launching the WEBCON BPS Designer Studio for the first time, run at least one Full user list synchronization (retrieving information on all user of domain or OU specified in the configuration).

#### WEBC ON<sup>°</sup>

To manually start the **Full** user list synchronization, click the **Synchronize now** button in the **Users and groups synchronization** window (in the **System settings** section) and select the **Full** option.

| Tasks Appearance                                                                                                    |                                  |                                                                                                    |                                                                         |                                     |              | 💄 System administra | ator (admin@system | .bps)    |
|----------------------------------------------------------------------------------------------------|----------------------------------|----------------------------------------------------------------------------------------------------|-------------------------------------------------------------------------|-------------------------------------|--------------|---------------------|--------------------|----------|
| System settings                                                                                                    | System se                        | ttings (Users and                                                                                                    | groups synchronizatior                                                  | 1)                                  |              | PRODUC              |                    | Ð        |
| ) ∰ Business rules<br>) @ Form rules<br>) @ Automations<br>) @ Global fields<br>@ Global parameters<br>() Appearance                | Last synchroni<br>Next synchroni | rnchronize now  Full Incremental Sylver Sylver Sylv | nchronization configu<br>3 3:00:29 PM<br>3 6:00:00 PM<br>roups Ynchroni | ration<br>Status:<br>zation history | Finished     | E                   |                    |          |
| 2 Global privileges                                                                                                    | Drag a column heade              | er here to group by that col                                                                                                    | umn                                                                     |                                     |              |                     |                    |          |
| Designer Desk Permissions                                                                                                    | Start time                       | Duration                                                                                                    | Status                                                                  | Warnings count                      | Errors count | Mode                | Details            |          |
| Attachments                                                                                                    | 5/8/2023 3:00:13 PM              | 00:00:1                                                                                                    | 5 Finished with warni                                                   |                                     |              |                     | · 🖻                | <u>_</u> |
| Database<br>Security<br>Active Directory Actions Configuration<br>Users and groups synchronization<br>AR, BPS users and groups list |                                  |                                                                                                    |                                                                         |                                     |              |                     |                    |          |

The information on the status of the synchronization is available in the same bar.

| E | Finished | Status: |
|---|----------|---------|
|   | Finished | Status: |

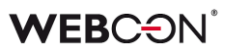

#### 4.2. Activating the authentication provider

By default, the only active authentication provider that allows for logging into the platform is **Admin access**. It allows users to log in only with the built-in administrator account.

Activation of authentication provider of **Windows Active Directory** type allows users whose data are synchronized in accordance with the procedure described in the 4.1 point to log into the platform.

#### Note:

# To actively use the platform, users must be assigned with relevant privileges to the application and/or processes and – in subscription-based model – named licenses.

To activate the authentication provider, click the **System settings** button, expand the **Authentication providers** node in the selection tree, and select the **Windows Active Directory** option.

Select the following two options: Active in Designer Studio and Active in BPS Portal.

#### Once you modify settings and save changes, restart WEBCON BPS Portal.

| Lass       Appearance         System settings       C         ⑦ ⑤ Global constants       ●         ⑦ ⑥ Global constants       ●         ⑦ ⑥ Business rules       ●         ◎ ⑥ Cobal fields       ●         ⑨ Consers allocation       ●         ● ⑥ Global parameters       ●         □ Holf-olders       ●         ● ⑧ Consers (Projects)       ●         ● ◎ ① Authenitom providers       ●                                                                                                    | Production Commission |
|----------------------------------------------------------------------------------------------------|-----------------------|
| System settings (Windows Active Directory)     System settings     (Windows Active Directory)     System settings     (Windows Active Directory)     System settings     (Windows Active Directory)     System settings     (Windows Active Directory)     System settings     Sore     Sore     Sore     Sore     Ntm     Scheme: Ntm                                                                                                    | PRODUCTION            |
| Admin access         Windows Active Deectory         Adviser Active Deectory         Adviser Active Deectory |                       |

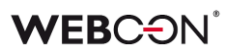

#### 4.3. Adding privileges for selected users

The built-in administrator account should be used only for the purpose of initial platform configuration and in exceptional situations.

For the actual use of the platform, it is necessary to assign access rights to relevant users.

In order to add system administrator privileges (full access to system and application configuration), click the **System settings** button, expand the **Global parameters** node, and select the **Global privileges** option.

Click the **Browse** button located next the **System administrators** list.

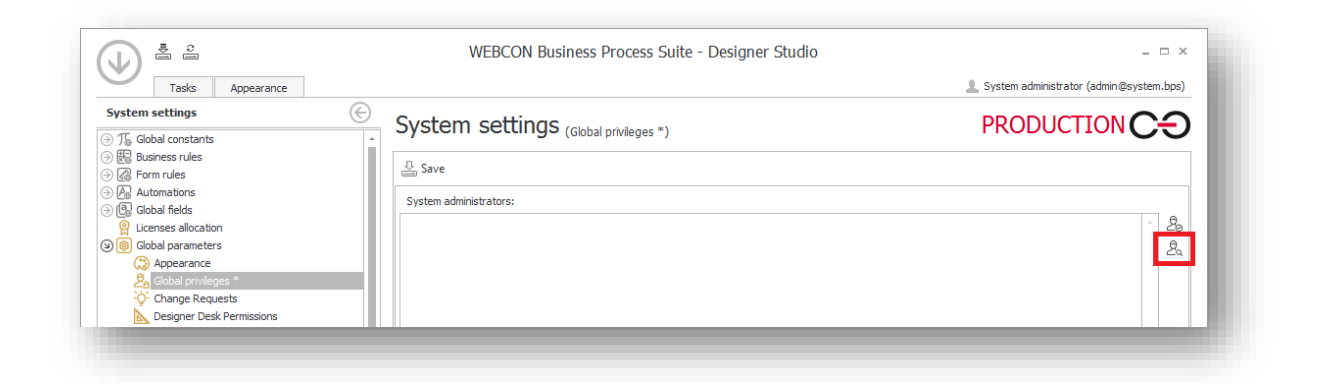

Next, in the searching window, enter user login or their login and click Search.

If user data had been correctly retrieved during the user list synchronization, a relevant entry will show up on the list. Select the respective user on the searching list (by left-clicking the relevant entry), press the **Add** button, and confirm the whole operation with the **OK** button.

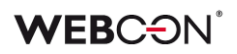

| Tom Green    |            |            |                | Q Sear         | ch |
|--------------|------------|------------|----------------|----------------|----|
| Display name | Title      | Department | E-mail address | Account name   |    |
| Tom Green    |            |            |                | webcon\t.green |    |
| <b>A</b>     |            |            |                |                |    |
|              |            |            |                |                |    |
|              |            |            |                |                |    |
|              |            |            |                |                |    |
|              |            |            |                |                |    |
|              |            |            |                |                |    |
|              |            |            |                |                |    |
|              |            |            |                |                |    |
|              |            |            |                |                |    |
|              |            |            |                |                |    |
|              |            |            |                |                |    |
|              |            |            |                |                |    |
|              |            |            |                |                |    |
|              |            |            |                |                |    |
|              |            |            |                |                |    |
|              |            |            |                |                |    |
|              | C          |            |                |                |    |
| 26 Add ->    | iom Green; |            |                |                | -  |
|              |            |            |                |                |    |

Additionally, click the **Save** button to apply the changes.

| Tasks Appearance                                                                                                    |                                             | 🔔 System administrator (admin@system.bps) |
|----------------------------------------------------------------------------------------------------|---------------------------------------------|-------------------------------------------|
| System settings<br>∋ T <sub>6</sub> Global constants<br>⇒ E Business rules                                                                       | System settings (Global privileges *)       | PRODUCTION CO                             |
| <ul> <li>값 Form rules</li> <li>값 Automations</li> <li>③ 값 Global fields</li> <li>않 Licenses allocation</li> <li>※ @ Global parameters</li> </ul> | System administrators:<br><u>Tom Green;</u> | - 23                                      |
| Appearance     A Gobal privileges *     Change Requests                                                                                          |                                             | ₽¤.                                       |

From now on, the configured user will be able to log into WEBCON BPS Studio to execute all administrative procedures, including assigning privileges to the created applications and processes.

### 5. Activating license

After installation, the WEBCON BPS platform works in DEMO mode (full functionality for 90 days). To change the DEMO version to production one, activate the license obtained when purchasing the product.

The activation is possible in the WEBCON BPS Designer Studio or in the installer.

#### 5.1. Activating license in WEBCON BPS Designer Studio

Once you launch WEBCON BPS Designer Studio, click the arrow in the top, left corner and select the **Licenses** option.

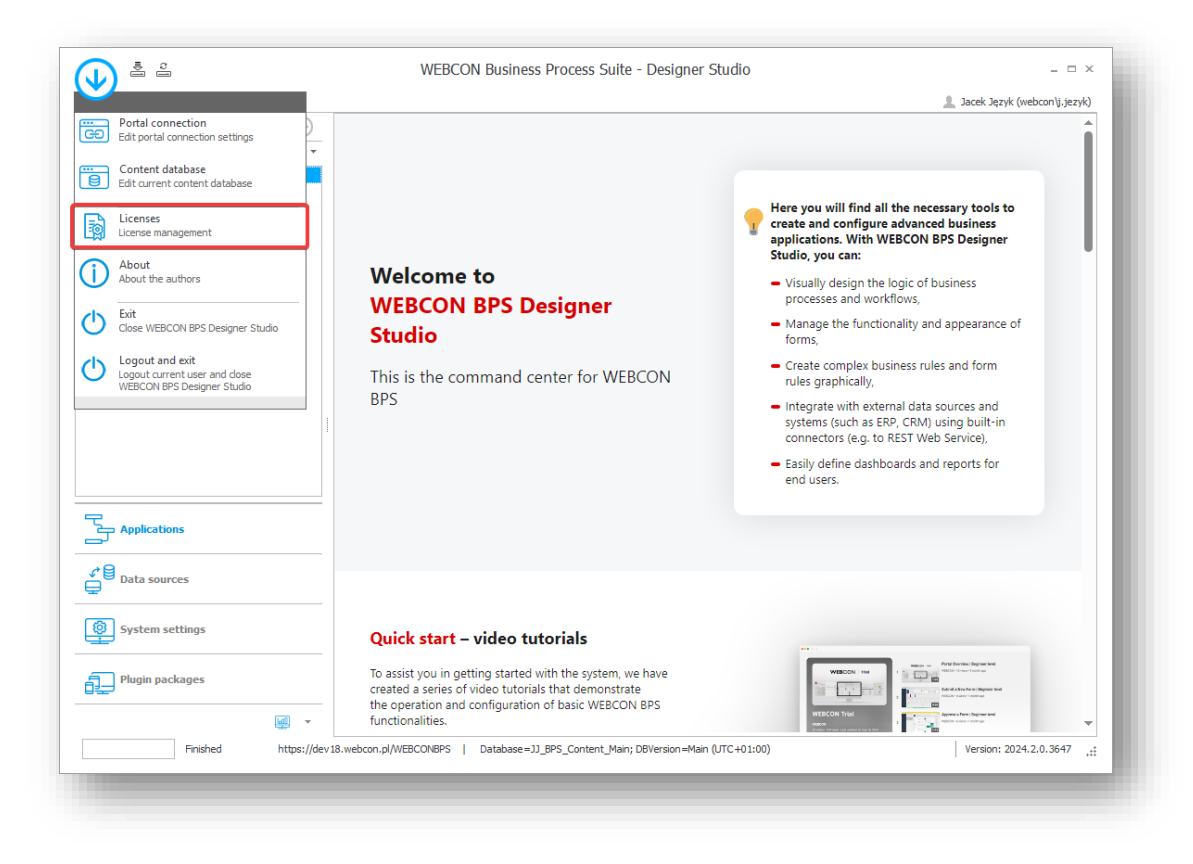

A panel for managing licenses is displayed.

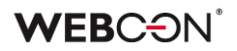

| Service not a          | tivated                       | Service acti      | ate     |
|------------------------|-------------------------------|-------------------|---------|
| License                | Bought                        | Used              |         |
| Production environment | The Install license from file | Download licenses | Refresh |

Next, click the **Activate** button to open service and license activation wizard which will guide you through the activation process.

If a server hosting the WEBCON BPS components has a direct access to the Internet, you can activate your product in the online mode.

| Activation                                                                                      |                                                                                                    |  |
|-------------------------------------------------------------------------------------------------|----------------------------------------------------------------------------------------------------|--|
| License service activation wizard The wizard will guide you through license service activation. | <ul> <li>Select activation kind</li> <li>Online activation<br/>Allows automatic online activation of license<br/>service. Requires customer login and password.</li> <li>Email activation - no activation file<br/>Allows sending activation data by email. Select if<br/>online activation is unavailable and you do not<br/>received the activation file yet.</li> <li>Email activation - activation file available<br/>Allows license service activation using received<br/>activation file.</li> </ul> |  |
| PREV                                                                                            | NEXT 🗰                                                                                                    |  |

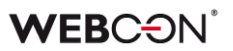

| Step 1 of 2 - Online activation                                                                                                    |                                |   |
|----------------------------------------------------------------------------------------------------|--------------------------------|---|
| Online activation<br>Online activation uses outbound connection with address<br>https://licence.public.webcon.pl using port 443. If this connection is<br>blocked and there is no possibility of unblocking it, please return to<br>first step and choose "Email activation". To activate, please type the<br>provided customer login and password and click "Activate" button. | Login [<br>Password<br>Activat | e |
| PREV PREV                                                                                                    | NEXT                           | • |

The activation involves entering obtained activation login and password.

Where no Internet connection is available, you can active your product in the offline mode following the steps in the activation wizard.

#### 5.2. Activating license offline

The offline activation consists of two steps. First, generate the **Service license identifier** file and send it to WEBCON. You will receive two files in response: **Activation file** and **License package** which you need to use to activate the license.

To start the offline activation procedure, open the **License management** panel and click **Activate**. Next, select the **Email activation – no activation file**.

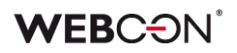

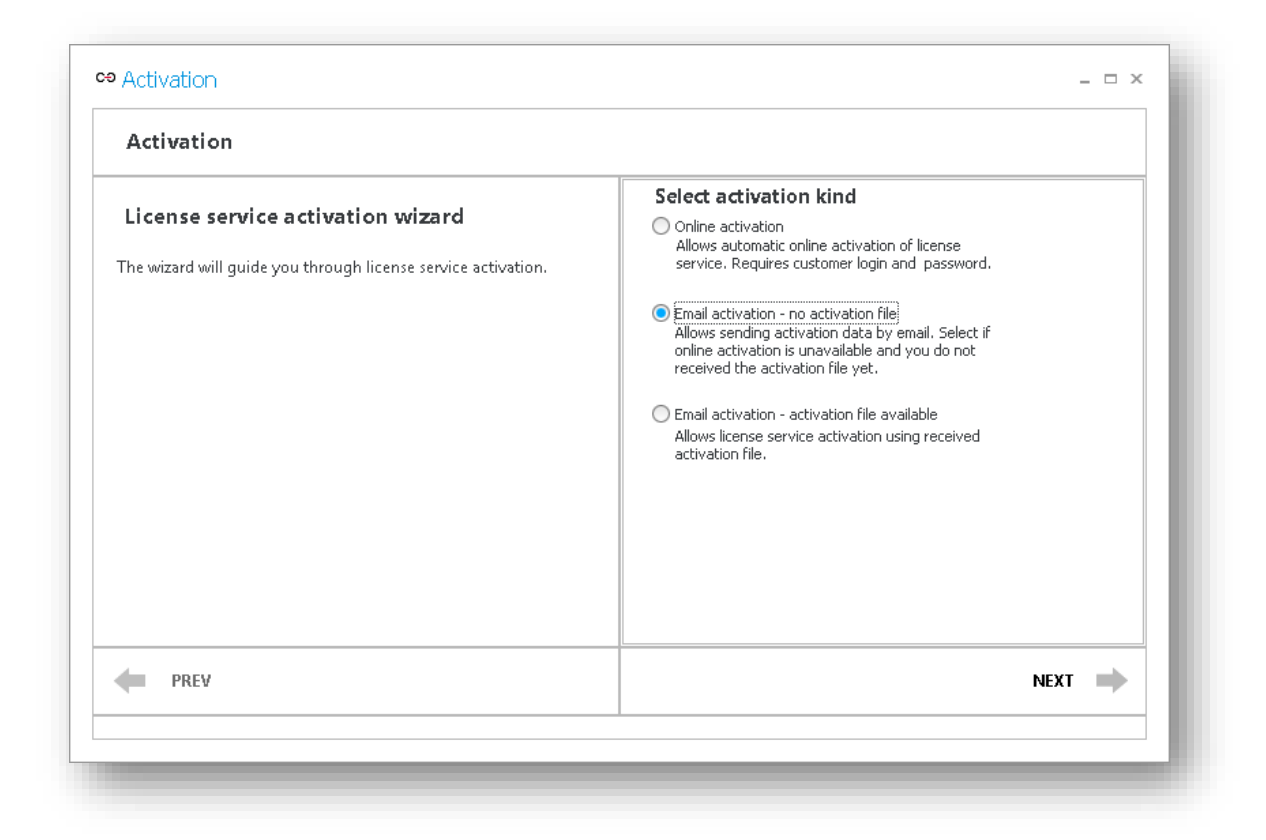

In the next wizard window, click the **Generate file** button, save the file on a local disk, and send it to WEBCON.

| Step 1 of 4 - Generate service identifier                                                                                                    |                                                                   |                                |
|----------------------------------------------------------------------------------------------------|-------------------------------------------------------------------|--------------------------------|
| Generate license service identifier<br>Service identifier is needed to generate activation code for license<br>service. It should be generated, and then written to file. Remember<br>file location, as it will be needed in next activation step. | License service<br>computer name:<br>Identifier file<br>location: | € <sup>0</sup> , Generate file |
| PREV PREV                                                                                                    |                                                                   | NEXT                           |

In response, WEBCON sends two files: Activation file and License package.

To complete the offline activation process, open the **License management** panel, click the **Activate** button and select the **Email activation – activation file available**.

Follow the wizard hints and specify the path to the activation file.

Next, in the **License management** panel, select the **Install license from file**, and specify the path to the other file received from WEBCON (License package). Click OK.

The offline activation process is completed.